# Manual de configuração para a rede wireless "Eduroam"

### Windows 7

1) Clique em cima do simbolo de rede

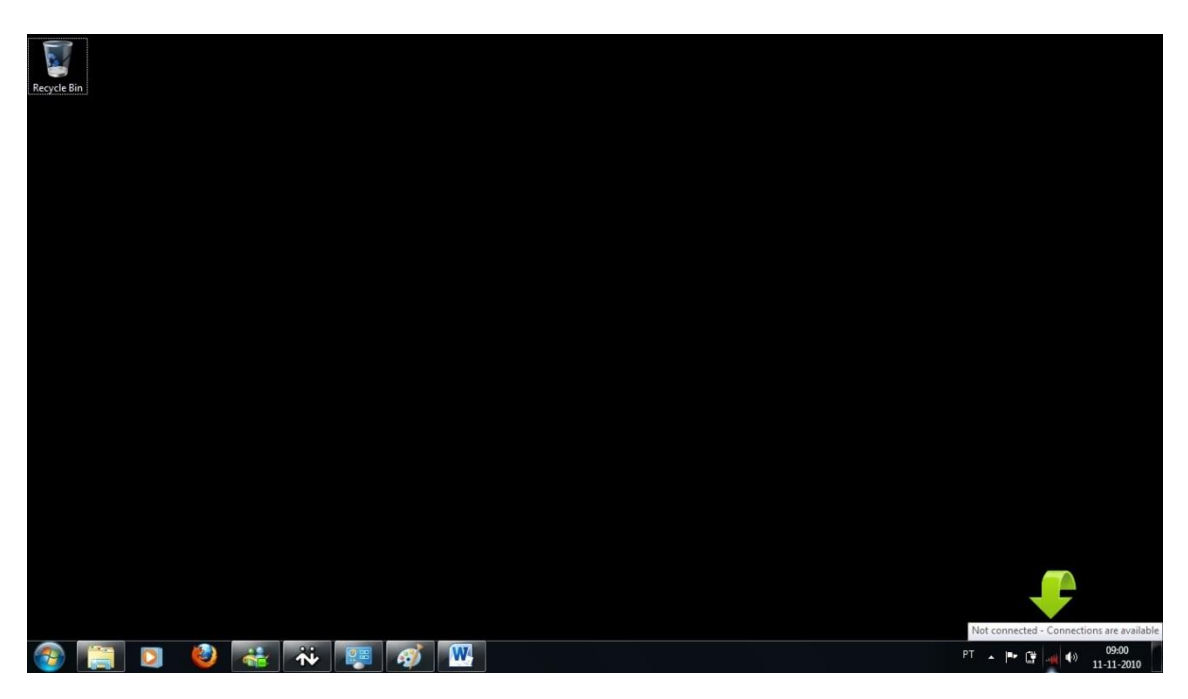

2) Seleccione "Open Network and Sharing Center"

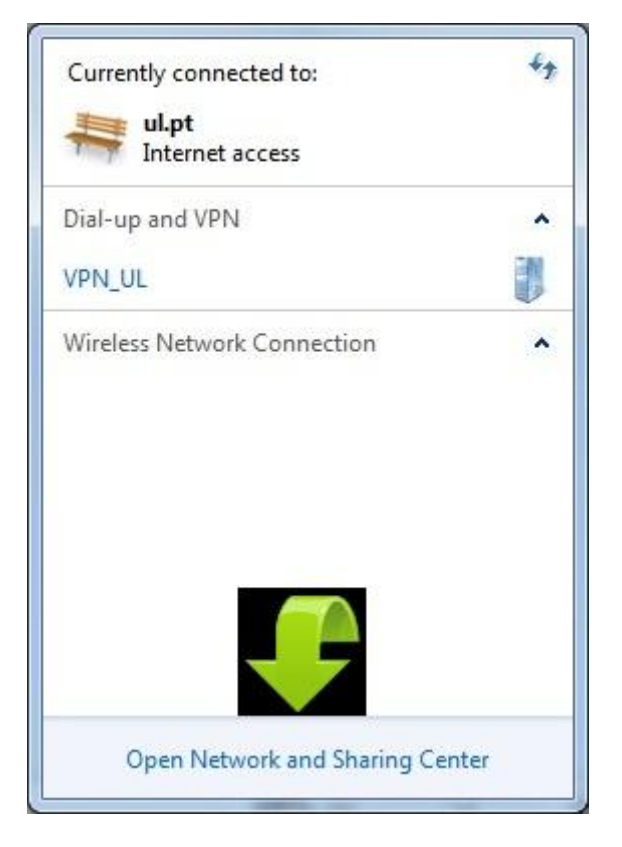

### 3) Seleccione "Manage Wireless Networks"

| Control Panel                                                                                                    | Network and Internet  Network and Sharing Center                                                                                                    | - 4 Search Control Panel |
|----------------------------------------------------------------------------------------------------|----------------------------------------------------------------------------------------------------|--------------------------|
| Contro Control Control | View your basic network information and set up connections           Will Might Control of the set of the set of the se | •                        |
| See also<br>HomeGroup<br>Internet Options<br>Windows Firewall                                                                                                    |                                                                                                    |                          |

### 4) Seleccione "Add"

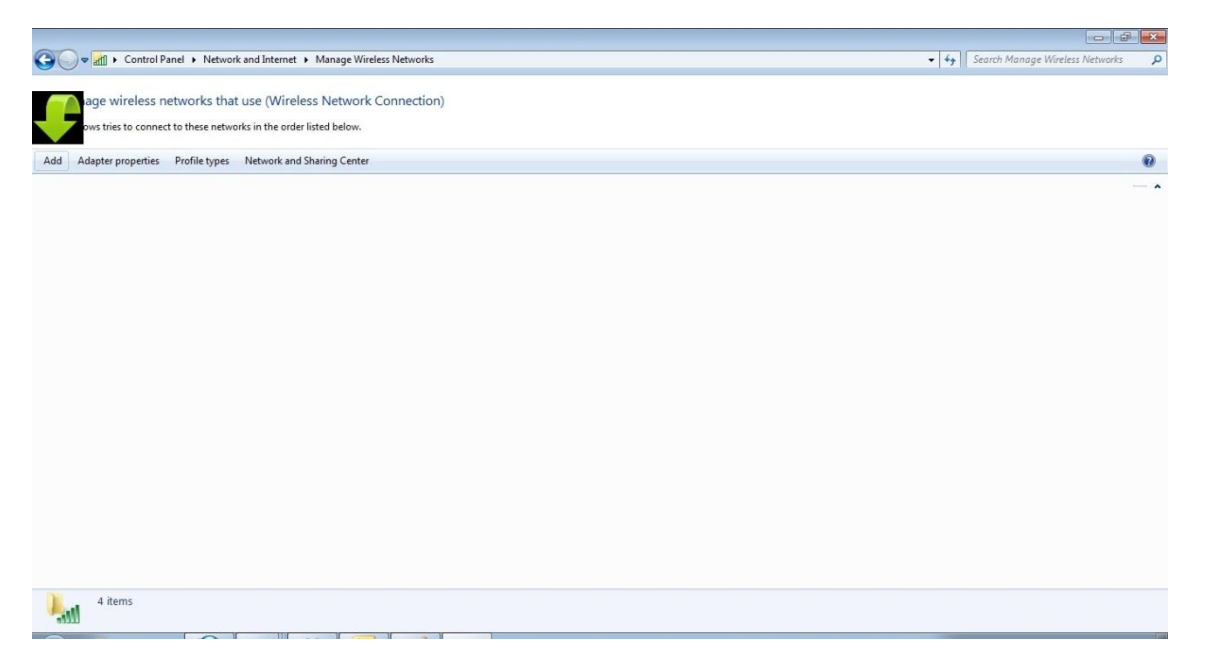

5) Seleccione "Manually create a network profile"

| Manually connect to a wireless network                                                                                                    |        |
|----------------------------------------------------------------------------------------------------|--------|
| How do you want to add a n                                                                                                    |        |
| Manually create a network profile<br>This creates a new network profile or locates an existing network and saves a profile<br>for the network on your computer. You need to know the network name (SSID) and<br>security key (if applicable). |        |
| Create an ad hoc network<br>This creates a temporary network for sharing files or an Internet connection                                                                                                    |        |
|                                                                                                    | Cancel |

- 6) Preencha os campos de acordo com a figura abaixo
- 7) Seleccione "Next"

| Enter information   | for the wirel ork you want to                   | add           |
|---------------------|-------------------------------------------------|---------------|
| Network name:       | eduroam                                         |               |
| Security type:      | WPA-Enterprise                                  |               |
| Encryption type:    | TKIP                                            |               |
| Security Key:       | Hi                                              | de characters |
| V Start this connec | tion automatically                              |               |
| Connect even if     | he network is not broadcasting                  |               |
| Warning: If you     | elect this option, your computer's privacy migh | t be at risk. |
|                     |                                                 |               |

# 8) Seleccione "Change connection settings"

| 💮 💷 Man  | ually connect to a wireless network                                                             |       |
|----------|-------------------------------------------------------------------------------------------------|-------|
| Succes   | ssfully added eduroam                                                                           |       |
| <b>→</b> | Change connection settings<br>Open the connection properties so that I can change the settings. |       |
|          |                                                                                                 |       |
|          |                                                                                                 |       |
|          |                                                                                                 | Close |

9) Seleccione "Security"

| Connection Security                                      |                                                                                                    |
|----------------------------------------------------------|----------------------------------------------------------------------------------------------------|
| Name:                                                    | eduroam                                                                                                |
| SSID:                                                    | eduroam                                                                                                |
| Network type:                                            | Access point                                                                                           |
| Network availability:                                    | All users                                                                                              |
| Connect to a more<br>Connect even if the Enable WLAN con | e preferred network if available<br>ne network is not broadcasting its name (SSID)<br>nection settings |
|                                                          |                                                                                                    |

# 10) Seleccione "Settings"

| Connection Security | ]                                                                |  |
|---------------------|------------------------------------------------------------------|--|
| Security type:      | WPA-Enterprise 🔻                                                 |  |
| Encryption type:    | TKIP                                                             |  |
| Choose a network a  | uthentication method:                                            |  |
| Microsoft: Protecte | d EAP (PEAP) 	▼ Settings                                         |  |
| Microsoft: Protecte | d EAP (PEAP)    Settings  edentials for this connection each  n  |  |
| Microsoft: Protecte | edentials for this connection each<br>n                          |  |
| Microsoft: Protecte | d EAP (PEAP)   Settings edentials for this connection each on gs |  |
| Microsoft: Protecte | d EAP (PEAP)   Settings edentials for this connection each on    |  |

- 11) Remova a selecção "Validate server certificate"
- 12) Seleccione "Configure ... "

| nnecting:                                                                                                    |                                             |
|----------------------------------------------------------------------------------------------------|---------------------------------------------|
| Validate server certificat                                                                                   | te                                          |
| Connect to these serve                                                                                       | ers:                                        |
| Trusted Root Certification                                                                                   | Authorities:                                |
| AddTrust External CA                                                                                         | Root                                        |
| Class 3 Public Primary                                                                                       | Certification Authority                     |
| GlobalSign Root CA                                                                                           |                                             |
| GTE CyberTrust Globa                                                                                         | Root                                        |
| Microsoft Root Author                                                                                        | ity                                         |
| Microsoft Root Certific                                                                                      | ate Authority                               |
| Thawte Premium Serve                                                                                         | er CA                                       |
| Do not prompt user to a certification authorities                                                            | authorize new servers or trusted            |
| Secured password (FAP-MS)                                                                                    | CHAP v2)                                    |
| Enable Fast Reconnect     Enforce Network Access F     Disconnect if server does     Enable Identity Privacy | Protection<br>not present cryptobinding TLV |

### 13) Remova a selecção

14) Seleccione "OK"

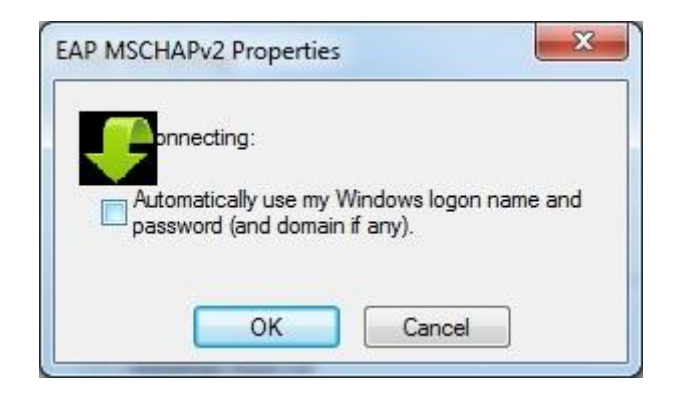

#### 15) Seleccione "OK"

| When connecting:                                           |                    |           |
|------------------------------------------------------------|--------------------|-----------|
| Validate server certificate                                |                    |           |
| Connect to these servers:                                  |                    |           |
|                                                            |                    |           |
| Trusted Root Certification Authoriti                       | es:                |           |
| AddTrust External CA Root                                  |                    |           |
| Class 3 Public Primary Certificat                          | ion Authority      |           |
| 🕅 GlobalSign Root CA                                       |                    |           |
| 🕅 GTE CyberTrust Global Root                               |                    |           |
| Microsoft Root Authority                                   |                    |           |
| Microsoft Root Certificate Auth                            | ority              |           |
| Thawte Premium Server CA                                   |                    |           |
| Thawte Timestamping CA                                     |                    |           |
| Do not prompt user to authorize certification authorities. | new servers or tru | sted      |
| Select Authentication Method:                              |                    |           |
| Secured password (EAP-MSCHAP v2)                           |                    | Configure |
| 🔽 Enable Fast Reconnect                                    |                    |           |
| Enforce Network Access Protection                          | 1                  |           |
| Disconnect if server does not pres                         | ent cr             | LV        |
| Enable Identity Privacy                                    |                    |           |
|                                                            |                    |           |
|                                                            | OK                 | Cancel    |
|                                                            |                    |           |

#### 16) Seleccione "Advanced settings"

| Connection Security                 | ]                                   |
|-------------------------------------|-------------------------------------|
| Security type:                      | WPA-Enterprise 🔻                    |
| Encryption type:                    | TKIP                                |
| Microsoft: Protecte                 | d EAP (PEAP)    Settings            |
| Remember my cr<br>time I'm logged o | redentials for this connection each |
| Remember my cr<br>time I'm logged c | redentials for this connection each |

- 17) Seleccione "Specify authentication mode"
- 18) Seleccione "User authentication"
- 19) Seleccione "Save credentials"

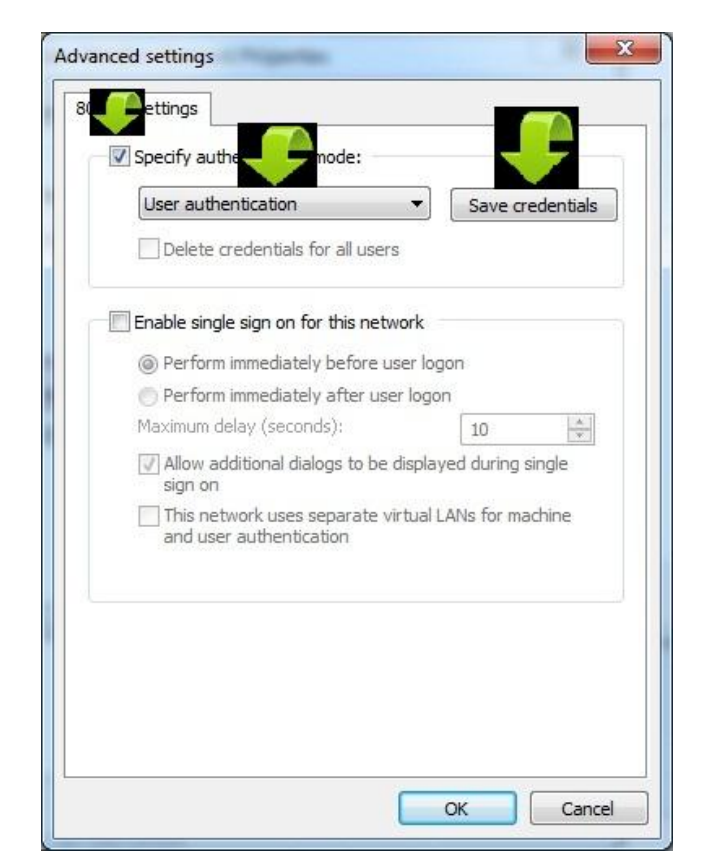

- 20) Insira os seus dados de autenticação de domínio
- 21) Seleccione "OK"

| nuows securi |                                                     |
|--------------|-----------------------------------------------------|
| Save crede   | entials                                             |
| when you're  | not logged on the network to connect to the network |
|              |                                                     |
|              |                                                     |
|              | username@campus.ul.pt                               |
|              | ••••••                                              |
| -            |                                                     |
|              | OK Cancel                                           |
|              | UK Cancel                                           |

# 22) Seleccione "OK"

| Specify authentication mode:           |          |                     |
|----------------------------------------|----------|---------------------|
| User authentication                    | •        | Replace credentials |
| Delete credentials for all user        | s        | 23 <del></del>      |
| Enable single sign on for this netw    | vork     |                     |
| Perform immediately before u           | ser log  | jon                 |
| Perform immediately after use          | er logo  | n                   |
| Maximum delay (seconds):               |          | 10                  |
| Allow additional dialogs to be sign on | display  | yed during single   |
| This network uses separate v           | irtual l | ANs for machine     |
|                                        |          |                     |
|                                        |          |                     |
|                                        |          |                     |
|                                        |          |                     |
|                                        |          |                     |
|                                        |          |                     |

### 23) Seleccione "OK"

| onnection Security              |                                                |                  |    |
|---------------------------------|------------------------------------------------|------------------|----|
| Security type:                  | WPA-Enterprise                                 |                  | •] |
| Encryption type:                | TKIP                                           | ,                | •  |
| Choose a network a              |                                                | u:<br>▼ Settings |    |
| Remember my a time I'm logged o | ed EAP (PEAP)<br>redentials for this cor<br>on | nnection each    | _  |
| Microsoft: Protecte             | edentials for this con                         | nnection each    |    |

24) A rede ligar-se-á automaticamente

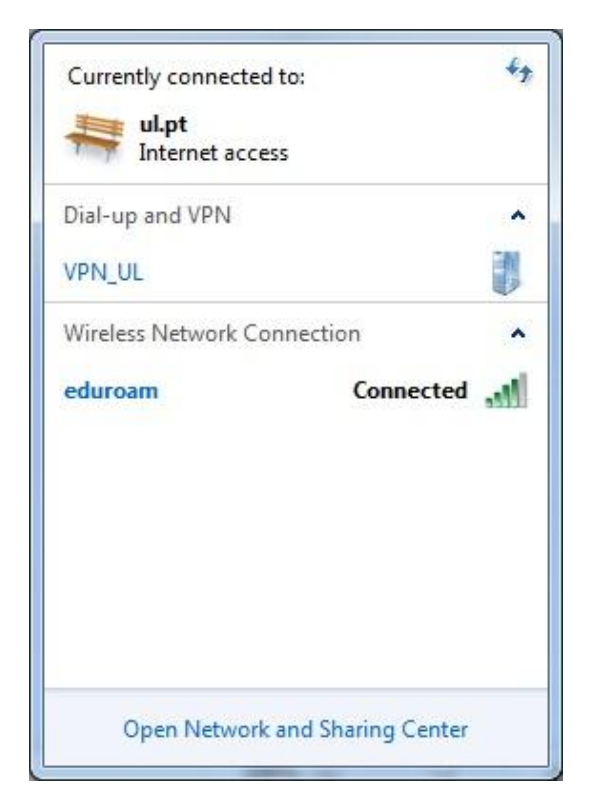